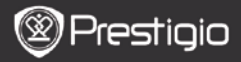

ΟΔΗΓΟΣ ΓΙΑ ΣΥΝΤΟΜΗ ΕΝΑΡΞΗ ΧΡΗΣΗΣ Prestigio Nobile

4. Οδηγός για σύντομη έναρξη χρήσης

2 Καλώδιο USB

# Τα πρώτα βήματα

## 1. Περιεχόμενα συσκευασίας

- 1. Συσκευή ανάγνωσης ηλ. βιβλίων
- 3. Акоиотіка
- 5. Κάρτα εγγύησης

### Γενική επισκόπηση της συσκευής

- 1 13 o o o o 0 0 14 o 0 o o 9 10 o ●15 11 Rear View 17 18 4 2 16
- Κουμπί λειτουργίας
  Πλήκτρο Καταχώριση (Enter)
   4 5 Κουμπιά κατεύθυνσης
   Πλήκτρο Μουσικής

Ενεργοποίηση/απενεργοποίηση της συσκευής Επιβεβαίωση της επιλογής

Πλοήγηση σε όλες τις επιλογές. Ρύθμιση της έντασης του ήχου

Είσοδος στην οθόνη αναπαραγωγής μουσικής κατά τη λειτουργία μουσικής υποβάθρου Ш

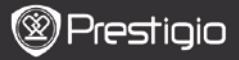

ΟΔΗΓΟΣ ΓΙΑ ΣΥΝΤΟΜΗ ΕΝΑΡΞΗ ΧΡΗΣΗΣ Prestigio Nobile

| Πλήκτρο Μενού                               | Είσοδος στο μενού επιλογών                                                                                                    |
|---------------------------------------------|----------------------------------------------------------------------------------------------------|
| Πλήκτρο<br>Επιστροφή                        | Επιστροφή στην προηγούμενη επιλογή. Πιέστε<br>και κρατήστε πατημένο το πλήκτρο για<br>επιστροφή στην Αρχική οθόνη                                                                                                    |
| Πλήκτρο Ζουμ                                | Μεγέθυνση/σμίκρυνση των περιεχομένων της<br>οθόνης                                                                                                    |
| Πλήκτρο Προηγ.<br>σελίδα                    | Επιστροφή στην προηγούμενη σελίδα                                                                                                    |
| Πλήκτρο Επόμενη<br>σελίδα                   | Μεταπήδηση στην επόμενη σελίδα                                                                                                    |
| Ενδεικτική λυχνία<br>LED                    | Κατάσταση τροφοδοσίας ρεύματος και μπαταρίας                                                                                                    |
| Πλήκτρα<br>πλοήγησης                        | Επιλογή των εκάστοτε στοιχείων μενού.<br>Εισαγωγή των αριθμών σελίδων                                                                                                    |
| Πλήκτρο<br>επαναφοράς                       | Επαναφορά της συσκευής στις προεπιλεγμένες<br>ρυθμίσεις                                                                                                    |
| Υποδοχή<br>ακουστικών                       | Σύνδεση των ακουστικών                                                                                                    |
| Θύρα mini USB<br>Υποδοχή κάρτας<br>micro SD | Σύνδεση του βύσματος mini USB<br>Εισαγωγή κάρτας micro SD                                                                                                    |
|                                             | Πλήκτρο Μενού<br>Πλήκτρο<br>Επιστροφή<br>Πλήκτρο Ζουμ<br>Πλήκτρο Ζουμ<br>Πλήκτρο Γροηγ.<br>σελίδα<br>Πλήκτρο Επόμενη<br>σελίδα<br>Ενδεικτική λυχνία<br>LED<br>Πλήκτρα<br>πλόγησης<br>Πλήκτρο<br>επαναφοράς<br>Υποδοχή<br>ακουστικών<br>Θύρα mini USB<br>Υποδοχή κάρτας<br>micro SD |

## Ενεργοποίηση/απενεργοποίηση της συσκευής

- Για να ενεργοποιήσετε τη συσκευή, πατήστε και κρατήστε πατημένο το Κουμπί λειτουργίας. Θα εμφανιστεί η οθόνη έναρξης πριν την είσοδο στο βασικό μενού στην οθόνη Αρχική.
- Για να απενεργοποιήσετε τη συσκευή, πατήστε πάλι και κρατήστε πατημένο το Κουμπί λειτουργίας.

# 4. Φόρτιση

- Για τη φόρτιση, συνδέστε τη συσκευή στον υπολογιστή, προσωπικό/φορητό. Κανονικά χρειάζονται περίπου 4 ώρες για την πλήρη φόρτιση της συσκευής.
- Επαναφορτίστε τη συσκευή το συντομότερο δυνατόν μόλις η μπαταρία βρίσκεται σε χαμηλή στάθμη ισχύος όπως υποδεικνύεται με την ένδειξη III. Κατά τη φόρτιση εμφανίζεται το εικονίδιο

PrestigioΣυσκευή ανάγνωσης ηλ. βιβλίων 15,2 cm (6")

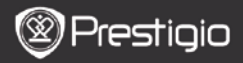

## 5. Χρήση κάρτας micro SD

- Η συσκευή υποστηρίζει κάρτες micro SD.
- Για να εισάγετε μια κάρτα micro SD τοποθετήστε το σύνδεσμο της κάρτας προς τη συσκευή και την ετικέτα της κάρτας προς την πίσω πλευρά της συσκευής.
- Για να αφαιρέσετε κάρτα micro SD, πιέστε ελαφρά την άκρη της κάρτας για να ελευθερώσετε την ασφάλιση και κατόπιν τραβήξτε την κάρτα από την υποδοχή.

## Ανάγνωση βιβλίων

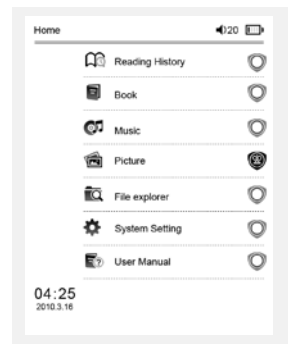

Πιέστε τα Αριθμητικά πλήκτρα για να επιλέξετε Βιβλία για είσοδο στην ανάγνωση αρχείων.

#### ΠΑΡΑΤΗΡΗΣΗ:

- Επιλέξτε Ιστορικό ανάγνωσης για να ανασκοπήσετε τα αρχεία που έχετε διαβάσει.
- Αν ποτέ αποθηκεύτηκαν αρχεία στην κάρτα micro SD, αυτά εμφανίζονται ακόμα στη λίστα αρχείων ακόμα και αν έχει αφαιρεθεί η κάρτα micro SD.
   Ωστόσο τα αρχεία δεν μπορούν να ανοίξουν αν έχει αφαιρεθεί η κάρτα micro SD.

| The Princess Diaries | 17:34 | 25/529 | Ê |
|----------------------|-------|--------|---|
|                      |       |        |   |

a teacher! My face got even REDDER after that which I wouldn't have thought possible. Why is it that the only time I can tell the truth is when it's guaranteed to get me into trouble? But I guess I amfeeling sort ofweird about the whole thing.Maybe Lilly's parents were right, Mr.Glanini, though was totally cool.He smiled in this funny way and said." have no intention ofmaking your mother cry,but ifl ever do,you have my permission to kick my butt." So that was okay, sort of. Anyway, Dad sounded really weird on the chone.But then again he always does Transatlantic phone calls because I can hear the ocean swishing around in the backprovide and it makes me all nervous like the fish are listening, or something. Plus Dad didn't even want to talk to me. He wanted to talk to MornJ suppose somebody died,and he wants Morn to break it to me gently. Maybe it was Grandmère Himmin... My breasts have grown exactly nonesince last summer. Mom was totally wrong.) did nothave a growth spurt when I turned fourteen,like she did.I will probably neverhave a growth sourt,at least not on my chest J only have growth spurts UP.not OUTJ am now the tallest girl in my class. Now ifanybody asks me to the Cul-

- Κατά την ανάγνωση, πιέστε τα Πλήκτρα Προηγ./Επόμενης σελίδας για να γυρίσετε σελίδες.
- Πιέστε το Πλήκτρο Ζουμ για μεγέθυνση/σμίκρυνση των περιεχομένων στην οθόνη.
- Για είσοδο στο μενού επιλογών πιέστε το Πλήκτρο Μενού.
- Για επιστροφή στην προηγούμενη επιλογή πιέστε το Πλήκτρο Επιστροφή.

#### Παρατήρηση:

Σε άμεσο ηλιακό φως ή σε χαμηλές θερμοκρασίες, οι χαρακτήρες που εμφανίζονται στην οθόνη μπορεί να χάσουν την έντασή τους.

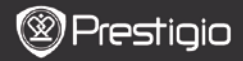

# Τρόπος λήψης ηλ. βιβλίων

## 1. Εγκατάσταση της εφαρμογής Adobe Digital Edition (ADE)

 Κατεβάστε την εφαρμογή Adobe Digital Edition (ADE) από το διαδικτυακό τόπο:

http://www.adobe.com/products/digitaleditions.

- Εγκαταστήστε την εφαρμογή Adobe Digital Edition (ADE) στον προσωπικό/φορητό υπολογιστή σας.
- Αν δεν έχετε κωδικό Adobe (Adobe ID), δημιουργήστε τον ακολουθώντας τις οδηγίες στην οθόνη.

### Κατέβασμα ηλ. βιβλίων στον προσωπικό/φορητό υπολογιστή σας από διαδικτυακό κατάστημα ηλ. βιβλίων.

- Εξουσιοδοτήστε τον προσωπικό/φορητό υπολογιστή σας να κατεβάσει ηλ. βιβλία από ένα κατάστημα ηλ. βιβλίων.
- Εξουσιοδοτήστε τη συσκευή για τη μεταφορά και ανάγνωση στη συσκευή των ηλ. βιβλίων.
- Κατεβάστε ηλ. βιβλία σε μορφή Adobe PDF ή EPUB στον προσωπικό/φορητό σας υπολογιστή και μεταφέρετέ στα στη συσκευή.

## 3. Μεταφορά περιεχομένου στη συσκευή που είναι συνδεδεμένη

## με τον προσωπικό/φορητό σας υπολογιστή.

- Συνδέστε τη συσκευή στον προσωπικό/φορητό σας υπολογιστή με χρήση του καλωδίου USB.
- Επιλέξτε το περιεχόμενο που θέλετε να μεταφέρετε από τον προσωπικό/φορητό σας υπολογιστή.
- Σύρετε το περιεχόμενο από τον προσωπικό/φορητό σας υπολογιστή στη συσκευή.
- 4. Μην αποσυνδέσετε το καλώδιο USB κατά τη φόρτωση. Μπορεί να προκληθεί βλάβη στη συσκευή και στα αρχεία.
- Για ασφαλή αποσύνδεση της συσκευής από τον προσωπικό/φορητό σας υπολογιστή κάνετε αριστερό κλικ στο <sup>5</sup>.

### **ΠΑΡΑΤΗΡΗΣΗ**:

Περιεχόμενο μπορεί επίσης να μεταφερθεί στη συσκευή μέσω κάρτας micro SD.

Prestigio Συσκευή ανάγνωσης ηλ. βιβλίων 15,2cm (6")